|    | А          | В                        | С                                                                                                    | D                     | E                | F              | G                     | Н     |  |  |
|----|------------|--------------------------|----------------------------------------------------------------------------------------------------|-----------------------|------------------|----------------|-----------------------|-------|--|--|
| 1  | So schalte | n Sie die Si             | cherungsko                                                                                                    | pie in Excel          | ab               |                |                       |       |  |  |
| 2  |            |                          |                                                                                                    |                       |                  |                |                       |       |  |  |
| 3  | Schritt 1  | Starten Sie da           | s entsprechen                                                                                                    | de Dokument ir        | ı Excel.         |                |                       |       |  |  |
| 4  |            | Die Sicherung            | e Sicherungskopie müssen Sie für jedes Dokument deaktivieren.                                                                                                    |                       |                  |                |                       |       |  |  |
| 5  |            |                          |                                                                                                    |                       |                  |                |                       |       |  |  |
| 6  | Schritt 2  | Drücken Sie d            | rücken Sie die Funktionstaste [F12] - evtl. müssen Sie zusätzlich die FN-Taste drücken.                                                                                                    |                       |                  |                |                       |       |  |  |
| 7  |            |                          |                                                                                                    |                       |                  |                |                       |       |  |  |
| 8  | Schritt 3  | Klicken Sie au           | icken Sie auf den kleinen Pfeil neben Tools                                                                                                    |                       |                  |                |                       |       |  |  |
| 9  |            |                          |                                                                                                    |                       |                  |                |                       |       |  |  |
| 10 |            | 🔀 Speiche                | rn unter                                                                                                    |                       |                  |                |                       | ×     |  |  |
| 11 |            | $\leftarrow \rightarrow$ | <ul> <li> <sup>+</sup> <sup>-</sup> <sup>-</sup></li></ul> | Computer Bücher → C   | Computerwissen > | <b>∨ ট</b> Com | puterwissen durchsuch | nen 🔎 |  |  |
| 12 |            | Organisie                | ren 🔻 🛛 Neuer Ordr                                                                                                    | her                   |                  |                | ==                    |       |  |  |
| 13 |            |                          | ideos                                                                                                    |                       |                  | ^ Name         | <b>A</b>              | ^     |  |  |
| 14 |            | al Jos                   | Source     Source                                                                                                    |                       |                  |                |                       |       |  |  |
| 15 |            | 📃 Die                    | Dieser PC Der Windows Berater                                                                                                    |                       |                  |                |                       |       |  |  |
| 16 |            | 31                       | 3D-Objekte                                                                                                    |                       |                  |                |                       |       |  |  |
| 17 |            |                          | E Bilder     Inr PC-Sicherneits-Berater       Desktop     PC Wissen für Senioren                                                                                                    |                       |                  |                |                       |       |  |  |
| 18 |            | 🚊 D                      | Dokumente     PC-Anwender-Handbuch                                                                                                    |                       |                  |                |                       |       |  |  |
| 19 |            | 🕹 D                      | Downloads     Sonderausgaben     Windows-Wissen Computerwissen WIF-T                                                                                                    |                       |                  |                |                       |       |  |  |
| 20 |            | _ <b>)</b> №             | Musik Word Tipps Tricks von A bis Z                                                                                                    |                       |                  |                |                       |       |  |  |
| 21 |            |                          | Videos Videos                                                                                                    |                       |                  |                |                       |       |  |  |
| 22 |            | D                        | Dateiname: JS Sicherungskopie.xlsx                                                                                                    |                       |                  |                |                       |       |  |  |
| 23 |            |                          | Dateityp: Excel-Arbeitsmappe (*.xlsx)                                                                                                    |                       |                  |                |                       |       |  |  |
| 24 |            |                          | - Autoren: Josef Schreiner Markierungen: Markierung hinzufügen                                                                                                    |                       |                  |                |                       |       |  |  |
| 25 |            |                          | Min Spei                                                                                                    | iaturansicht<br>chern |                  |                |                       |       |  |  |
| 26 |            |                          |                                                                                                    |                       |                  |                |                       |       |  |  |
| 27 |            | ∧ Ordner                 | ∧ Ordner ausblenden Iools Speichern Abbrechen                                                                                                    |                       |                  |                |                       |       |  |  |
| 28 |            |                          |                                                                                                    |                       |                  |                |                       |       |  |  |
| 29 |            |                          |                                                                                                    |                       |                  |                |                       |       |  |  |
| 30 |            |                          |                                                                                                    |                       |                  |                |                       |       |  |  |

|    | А              | В                                                          | С                       | D                  | E             | F            | G           | Н |  |  |
|----|----------------|------------------------------------------------------------|-------------------------|--------------------|---------------|--------------|-------------|---|--|--|
| 31 |                |                                                            |                         |                    |               |              |             |   |  |  |
| 32 | Schritt 4      | Klicken Sie nun auf »Allgemeine Optionen«                  |                         |                    |               |              |             |   |  |  |
| 33 |                |                                                            |                         |                    |               |              |             |   |  |  |
| 34 |                | <u>T</u> ools                                              | ; 🔻 📔                   | <u>Speichern</u>   | A             | bbre         |             |   |  |  |
| 35 |                |                                                            | NI-t-I                  |                    |               |              |             |   |  |  |
| 36 |                |                                                            | INELZIAUTWERK VErbinden |                    |               |              |             |   |  |  |
| 37 |                | Weboptionen                                                |                         |                    |               |              |             |   |  |  |
| 38 |                |                                                            |                         |                    |               |              |             |   |  |  |
| 39 |                |                                                            | Aligemeine              | · Optionen.        |               | -            |             |   |  |  |
| 40 |                |                                                            | Bilder komprimieren     |                    |               |              |             |   |  |  |
| 41 |                | _                                                          |                         |                    |               |              |             |   |  |  |
| 42 |                |                                                            |                         |                    |               |              |             |   |  |  |
| 43 | Schritt 5      | Entfernen Sie das Häkchen vor » Sicherungsdatei erstellen« |                         |                    |               |              |             |   |  |  |
| 44 |                |                                                            |                         |                    |               | <u> </u>     |             |   |  |  |
| 45 |                | Allgem                                                     | eine Optionen           |                    | ? X           |              |             |   |  |  |
| 46 |                | Let carbo                                                  |                         |                    |               |              |             |   |  |  |
| 47 |                |                                                            |                         |                    |               |              |             |   |  |  |
| 48 |                | Gemein                                                     |                         |                    |               |              |             |   |  |  |
| 49 |                | Kenny                                                      | vor <u>t</u> zum Offnen | с <u> </u>         |               | _            |             |   |  |  |
| 50 |                | Kennv                                                      | vort zu <u>m</u> Änderr | 1:                 |               |              |             |   |  |  |
| 51 |                |                                                            |                         | Schrei <u>b</u> sc | hutz empfehle | n            |             |   |  |  |
| 52 |                |                                                            |                         | ОК                 | Abbrechen     | ]            |             |   |  |  |
| 53 |                |                                                            | 1                       |                    |               |              |             |   |  |  |
| 54 |                | Klicker Cie en                                             | felia Cabaltfläa        |                    |               |              |             |   |  |  |
| 55 | Schrift 6      | Kucken Sie au                                              | ir die Schaltflac       | ne OK und spel     | chern Sie das | Excel-Dokume | it dann ab. |   |  |  |
| 56 | a logof Cobroi | nor                                                        |                         |                    |               |              |             |   |  |  |
| 5/ |                |                                                            |                         |                    |               |              |             |   |  |  |
| 57 | 03.05.2024     |                                                            |                         |                    |               |              |             |   |  |  |